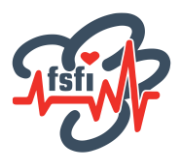

## Sådan gør du, når du vil tilmeldes et betalt kursus!

## Log på <u>www.fsfi.dk</u>

Gå til kalenderen og tryk på det arrangement, du gerne vil købe en plads til.

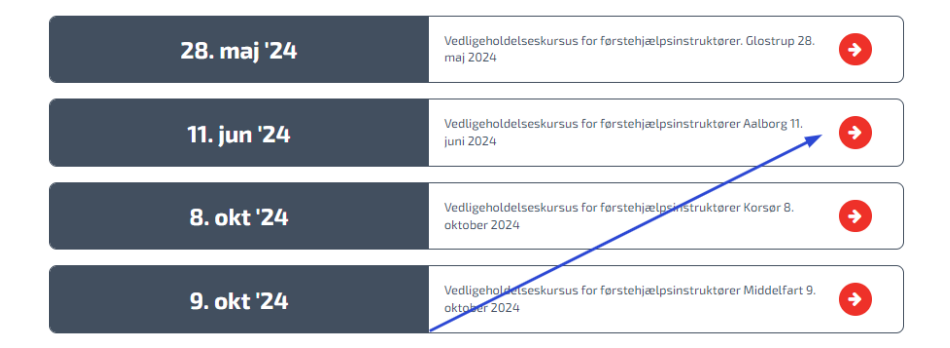

Hvis det er et kursus eller arrangement, hvor FSFI administrerer tilmeldingen, kan du trykke på **tilmeld.** 

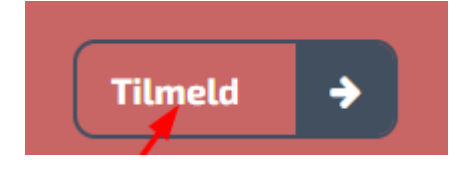

Hvis der ikke er flere pladser, kommer denne besked frem efter et tryk på "tilmeld":

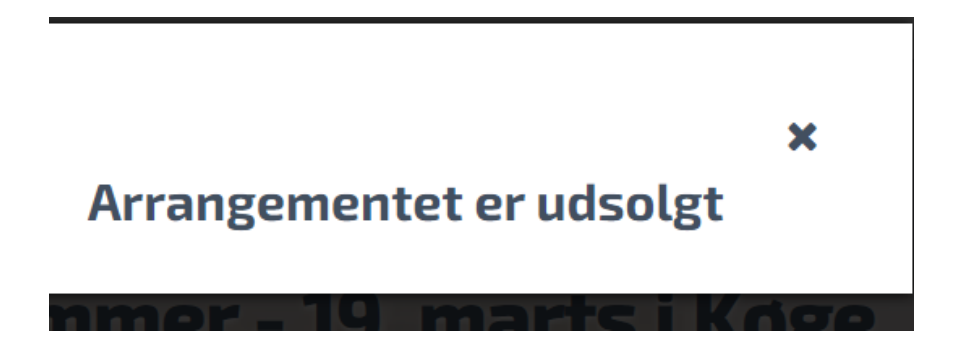

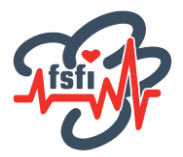

Og hvis der er ledige pladser, kommer denne type vindue op:

Hvis det er et arrangement uden betaling, vil du naturligvis udelukkende blive bedt om at godkende betingelserne for tilmelding og betalings af det vedtagne "no show-gebyr" ved gratis medlemsarrangementer i foreningen.

## Tilmelding til

Vedligeholdelseskursus for førstehjælpsinstruktører Aalborg 11. juni 2024

| Pris      |                                           |      |
|-----------|-------------------------------------------|------|
| DKK 2450  | 1                                         |      |
| Fakture   | eres til                                  |      |
| O Person  | ılig profil: Sekretær Christina B. Larsen |      |
| Alterna   | ativ profil A: Test-Firmaet               |      |
| Betalin   | a                                         |      |
| Gemth     | <b>5</b>                                  |      |
| Betalir   | reskort (gemmes ikke)                     |      |
| 2         | Banar (Bernines Inte)                     |      |
| Bemær     | kninger                                   |      |
|           |                                           |      |
|           |                                           |      |
|           |                                           |      |
|           |                                           |      |
|           |                                           |      |
|           |                                           |      |
|           |                                           | - 11 |
|           |                                           |      |
| Ja, jeg j | godkender handelsbetingelserne            |      |
| 1         |                                           |      |
| /         | Godkend tilmelding og betaling 🔶          |      |
|           |                                           |      |

- 1) Hvis du også har indtastet en alternativ adresse på din profil, skal du vælge den af dine adresser, som skal fremgå af fakturaen.
- Hvis du har gemt et betalingskort, kan du vælge dette. Ellers betales med et kort, der ikke gemmes i systemet.
  Kurset kan kun betales med kort eller med EAN, hvis din arbejdsgiver har dette og du har oplyst dette på din medlemsprofil.
- 3) Før du kan tilmelde dig, skal du også godkende handelsbetingelserne.

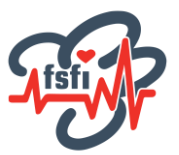

Når du har trykket "Godkend tilmelding" og din tilmelding er registreret, kommer denne side frem:

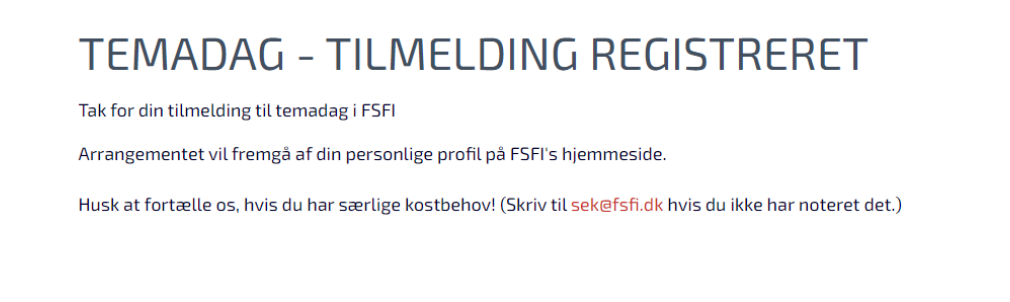

## På <u>www.fsfi.dk</u> vil du på din "medlemsforside" kunne se, hvilke arrangementer, du er tilmeldt:

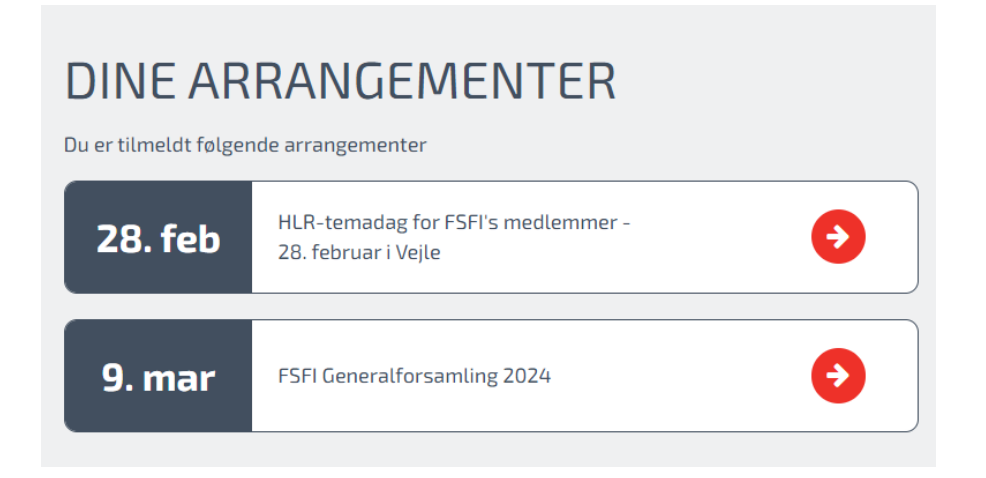

Hvis du bliver syg eller lignende på dagen, bedes du orientere FSFI på mail eller sms, så snart det er muligt. Desuden følger du de anvisninger, der er givet i informationsmaterialet fra kursusholderen.

Hvis det ikke er muligt at tilmelde sig, er arrangementet fuldtegnet. Du er velkommen til at kontakte sekretariatet, for at høre om der er en venteliste.